## Citrix Workspace App (formerly Citrix Receiver) Installation Instructions

(Required for Accessing INFOR Lawson Employee Self Service on a Home Computer)

## Go to <a href="https://www.citrix.com/downloads/workspace-app/windows/">https://www.citrix.com/downloads/workspace-app/windows/</a>

| Under Workspace App for Windows<br>click the link, [current version #] for<br>Windows | Citrix Workspace app<br>ଇ Subscribe to RSS notifications of new downloads                                     |
|---------------------------------------------------------------------------------------|----------------------------------------------------------------------------------------------------|
| (or select a different Operating System from the list, as appropriate for your PC):   | ⊘ Workspace app for Windows                                                                                   |
|                                                                                       | ⊘ Workspace app for Windows                                                                                   |
|                                                                                       | Citrix Workspace app 1812 for Windows CLICK HERE                                                              |
|                                                                                       | Citrix Workspace app 1812 for Windows                                                                         |
| Click the blue <b>Download Citrix</b>                                                 | Release Date: Dec 14, 2018                                                                                    |
| Workspace app for Windows button:                                                     | Compatible with<br>Windows 10, 8.1, 7, 2008R2, Thin PC as well as Windows Server 2016, 2012, 2012R2 and 2019. |
|                                                                                       | Download Citrix Workspace app for Windows CLICK HERE<br>(98.8 MBexe)                                          |

If prompted, run the downloaded CitrixWorkspaceApp.exe file. If not prompted, begin the installation process by clicking on the downloaded file, which will typically be located in the bottom left of the screen, depending upon your browser.

When the Welcome window is displayed, click on Start:

|                                                             | Citrix Workspace X                                                                                                    |  |
|-------------------------------------------------------------|----------------------------------------------------------------------------------------------------|--|
| Click to 'accept the                                        | License Agreement                                                                                                    |  |
| license agreement'<br>and then click the<br>Install button: | You must accept the license agreement below to proceed.   CITRIX LICENSE AGREEMENT   Use of this component is subject to the Citrix license or terms of service covering this component. This component is licensed for use only with such Citrix product(s) and/or service(s).   CIX_code EP_R_A10322779   CLICK HERE   I accept the license agreement |  |
| You will not                                                | O Citrix Workspace X                                                                                                    |  |
| need to add an<br>account.                                  | CITRIX                                                                                                    |  |
| Click the <b>Finish</b><br>button:                          | Installation successful<br>If you received instructions to set up Citrix Workspace app<br>with your email or a server address, click Add Account.<br>Otherwise, click Finish, and you can set up an account later.                                                                                                    |  |
|                                                             | CLICK HERE                                                                                                    |  |
| Updated 1-28-19 (cveylup/asteele)                           | Add Account Einish                                                                                                    |  |

| Citrix Workspace                            | ×                                                                                                    |
|---------------------------------------------|----------------------------------------------------------------------------------------------------|
| Workspace                                   | Welcome to Citrix Workspace<br>Citrix Workspace app installs software that allows access to<br>virtual applications that your organization provides,<br>including software that allows access to the applications<br>that use your browser.<br>- Allow applications access to your webcam and<br>microphone.<br>- Allow access to local applications<br>- Marken access to local applications authorized by your<br>company.<br>- Save your credential to log on automatically. |
|                                             | Click Start to set up and install Citrix Workspace app on                                                                                                    |
| CITRIX                                      | CLICK HERE                                                                                                    |
|                                             | Start Cancel                                                                                                    |
|                                             | Special Note:                                                                                                    |
| 🎯 Citrix Workspace                          | ×                                                                                                    |
| Add Acco<br>Enter your wo<br>by your IT dep | ount<br>ork email or server address provided<br>partment:                                                                                                    |
|                                             |                                                                                                    |
|                                             | If you receive this window<br>upon next logon check the box to<br>'Do not show this window'<br>and then click Close.                                                                                                    |
| Do not show t                               | his window automatically at logon.                                                                                                    |
|                                             | Add <u>C</u> lose                                                                                                    |